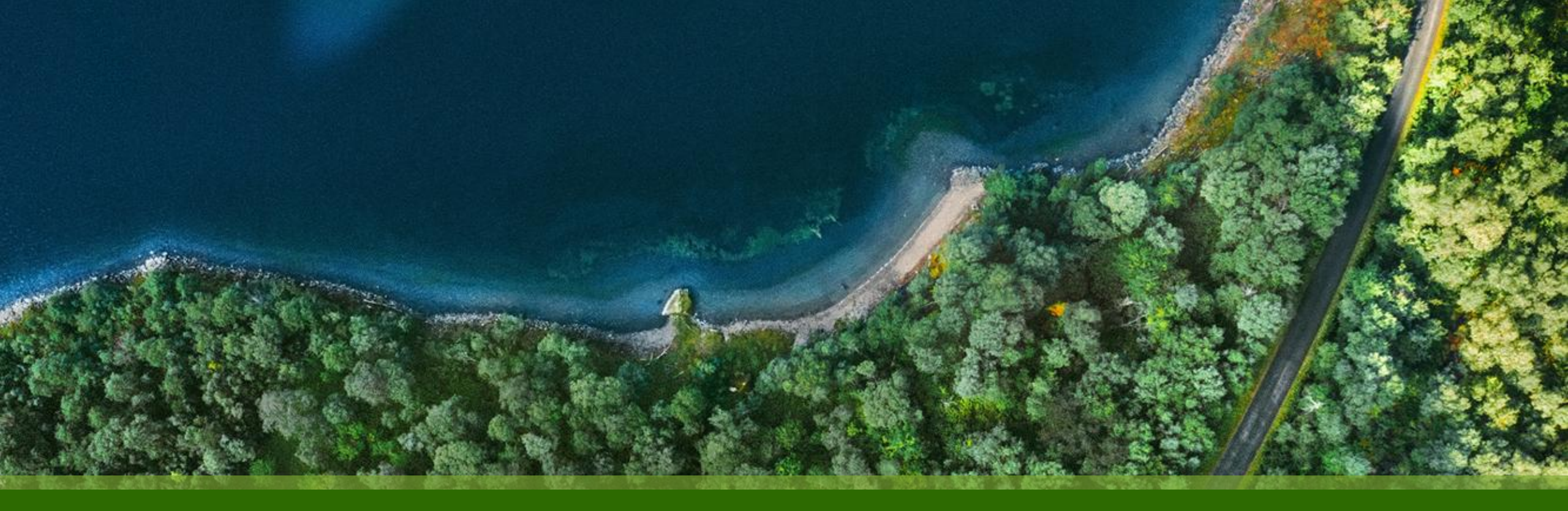

#### Mist 運用マニュアル - WAN Assurance -WAN Edge Statistics 確認手順

ジュニパーネットワークス株式会社 2025年1月 Ver 1.0

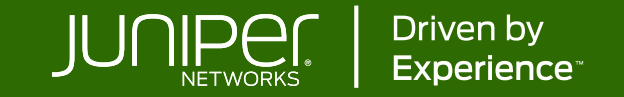

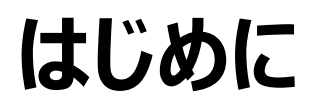

- ◆ 本マニュアルは、『WAN Edge Statistics 確認手順』について説明します
- ◆ 手順内容は 2025年1月 時点の Mist Cloud にて確認を実施しております 実際の画面と表示が異なる場合は以下のアップデート情報をご確認ください <u>https://www.juniper.net/documentation/us/en/software/mist/product-updates/</u>
- ◆ 設定内容やパラメータは導入する環境や構成によって異なります

各種設定内容の詳細は下記リンクよりご確認ください

https://www.juniper.net/documentation/product/us/en/mist/

- ◆ 他にも多数の Mist 日本語マニュアルを「ソリューション&テクニカル情報サイト」に掲載しております <u>https://www.juniper.net/jp/ja/local/solution-technical-information/mist.html</u>
- ☆本資料の内容は資料作成時点におけるものであり事前の通告無しに内容を変更する場合があります また本資料に記載された構成や機能を提供することを条件として購入することはできません

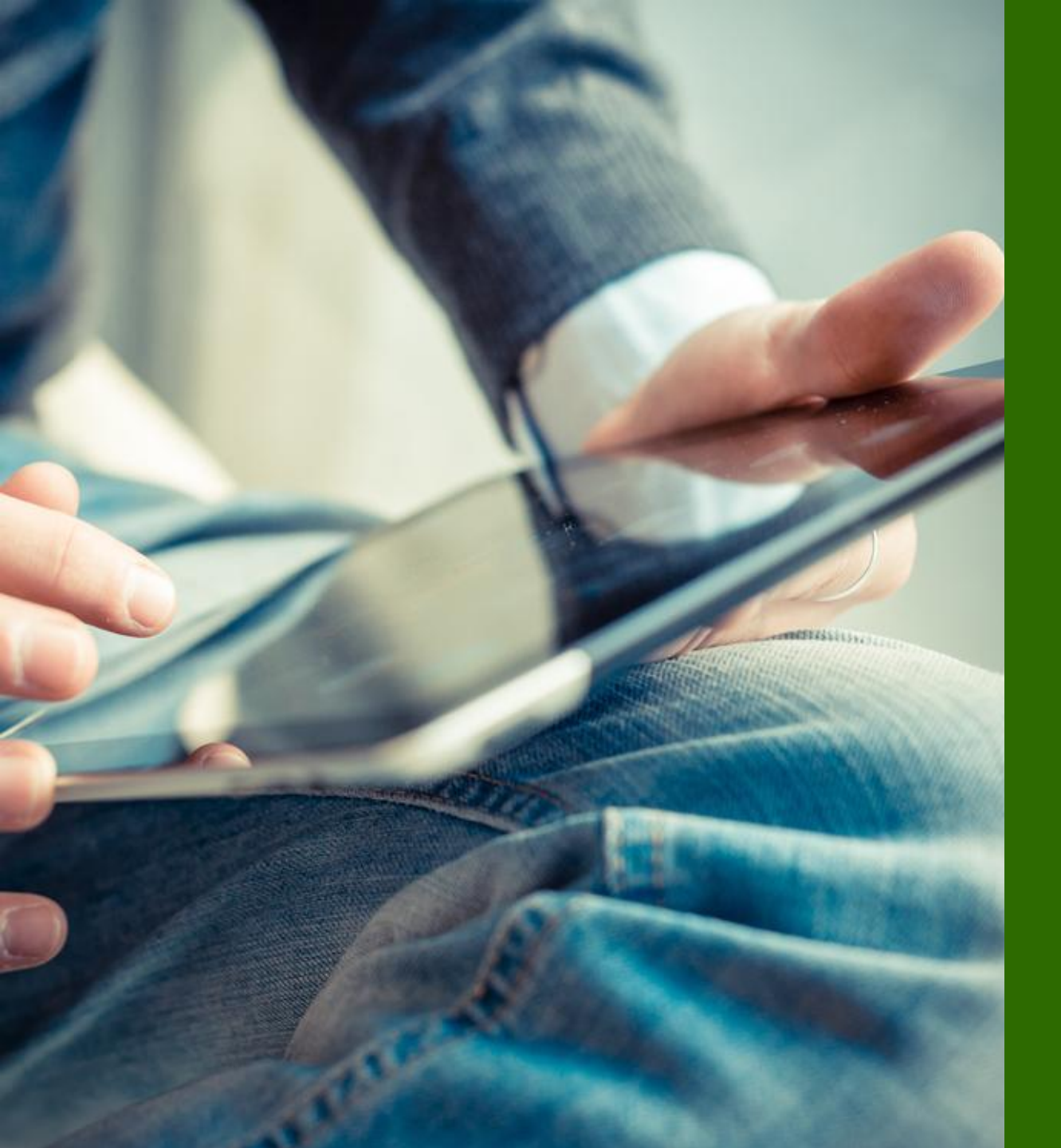

#### ■運用ケース - WAN Edge の統計情報を確認したい時

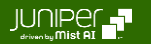

### WAN Edge Statistics 確認手順

WAN Edges 一覧 > 選択

1. [WAN Edges] から [WAN Edges] をクリックします

2. [site] を選択、[List] をクリックし、WAN Edge 一覧から統計情報を確認したい WAN Edge を選択します

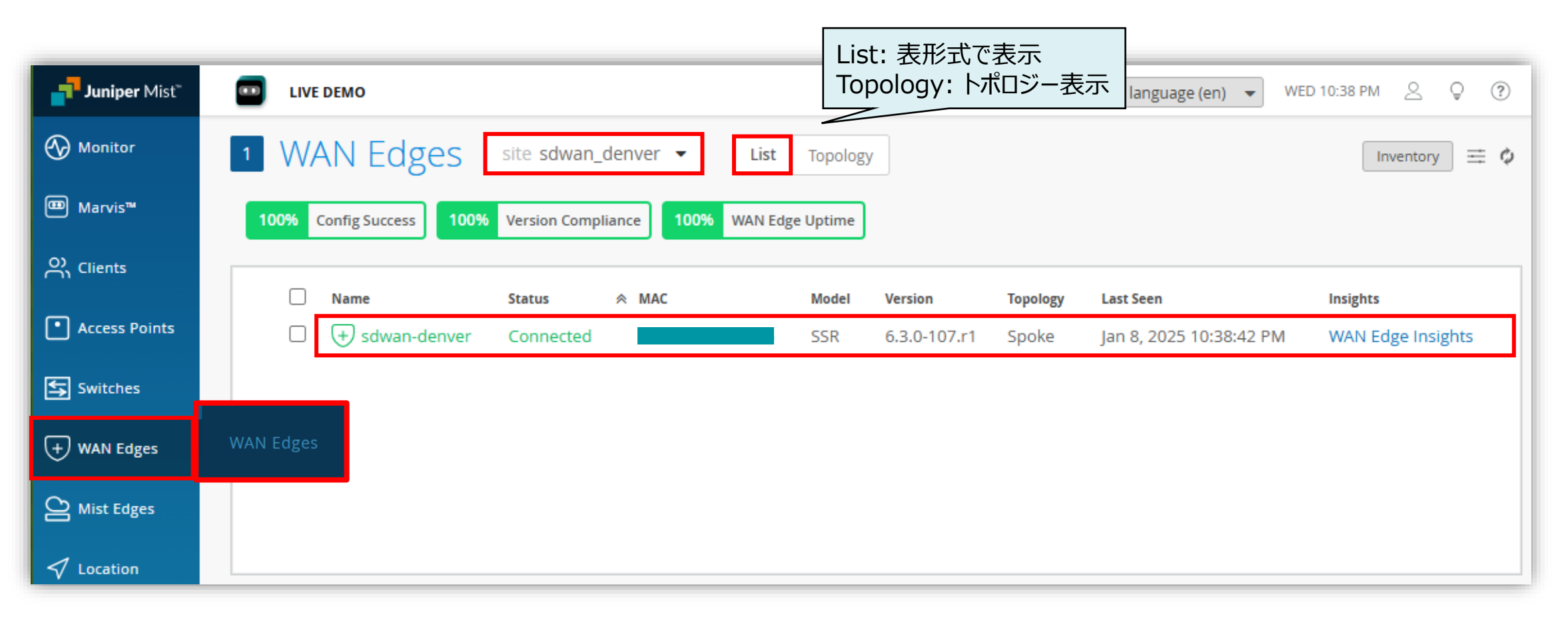

## WAN Edge Statistics 確認手順

**Statistics** 

#### 3. Statistics を確認します

| STATISTICS      |                                      |    |                                                                             | Connected                                                |                                         |
|-----------------|--------------------------------------|----|-----------------------------------------------------------------------------|----------------------------------------------------------|-----------------------------------------|
| STATUS          | Connected                            | •  | デバイスの接続状態が表示されます                                                            | Disconnected                                             |                                         |
| UPTIME          | 5d 22h 47m                           | •  | デバイスのアップタイム(稼働時間)が表示る                                                       | されます                                                     |                                         |
| LAST SEEN       | Jan 14, 2025 10:20:15 AM             | •  | 最後に確認された時刻が表示されます                                                           |                                                          | Configured Jan 9, 2025 12:22:20 PM      |
| LAST CONFIG     | Configured - Jan 8, 2025 12:33:29 PM | •> | 直前の設定(commit)の結果が表示され                                                       | れます                                                      | Config Failed - Jan 8, 2025 12:55:29 FW |
| WAN EDGE PHOTOS |                                      | •• | デバイスの写真・画像が表示されます<br>※ 設定が必要です(参照: <u>6-01 WAN</u><br>例) デバイス実機、配線(結線情報)、ラッ | PM<br><u>N Edge設定 設置状況画像のアップロード</u> )<br>ック配置図、フロア上の位置など |                                         |

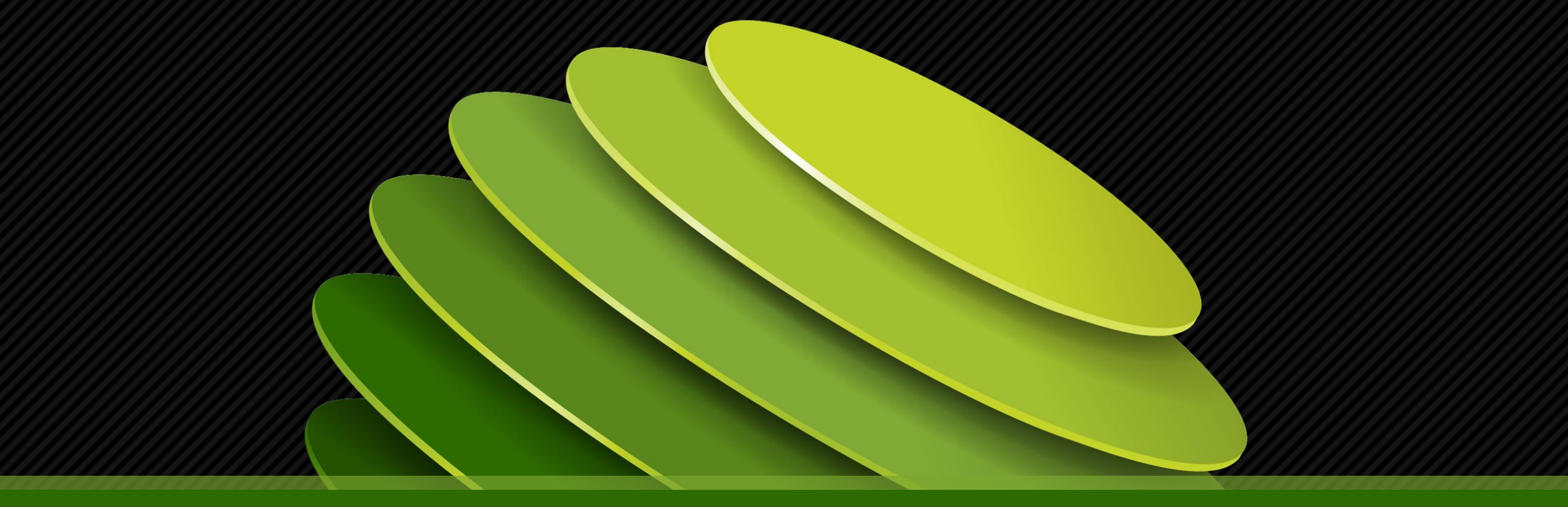

# Thank you

JUNPER .